## ขั้นตอนการติดตั้ง

## Microsoft Office Access Database Engine

1. ดับเบิลคลิกที่ไฟล์ AccessDatabaseEngine\_x64.exe เพื่อเริ่มติดตั้ง

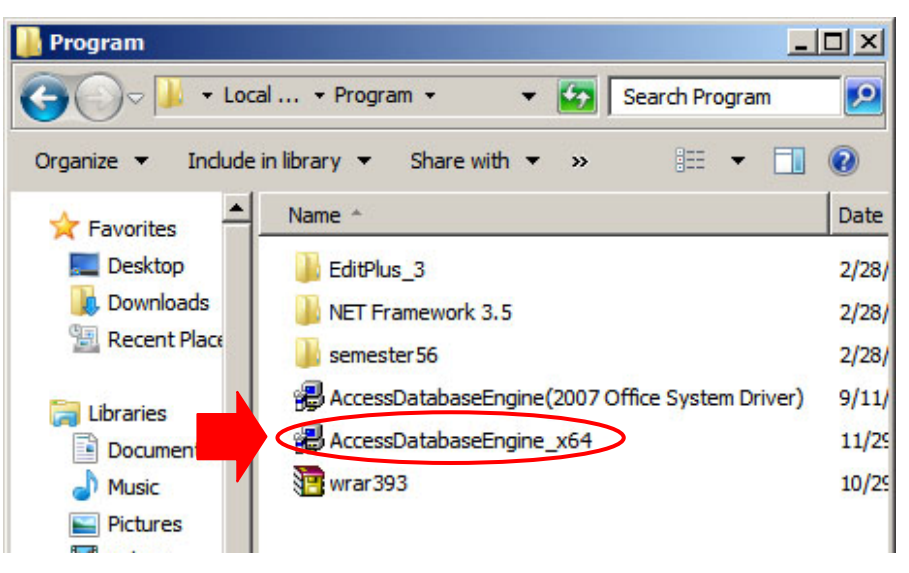

2. คลิกปุ่ม Next

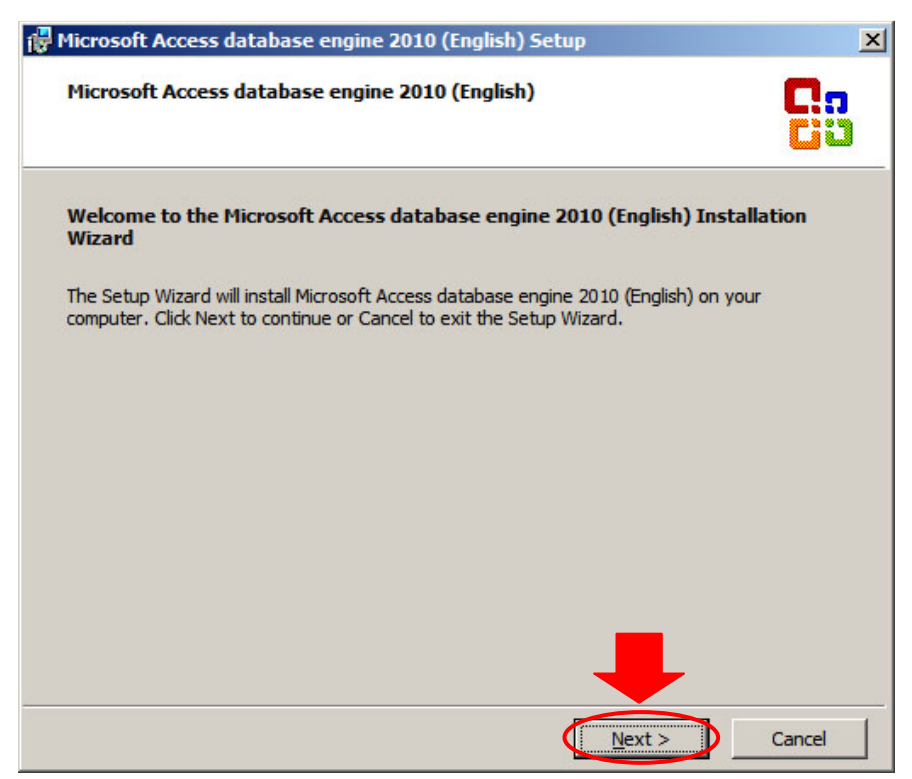

3. ทำเครื่องหมายถูกในกล่องหน้าข้องความ I accep the terms in the License Agreement และคลิกปุ่ม Next

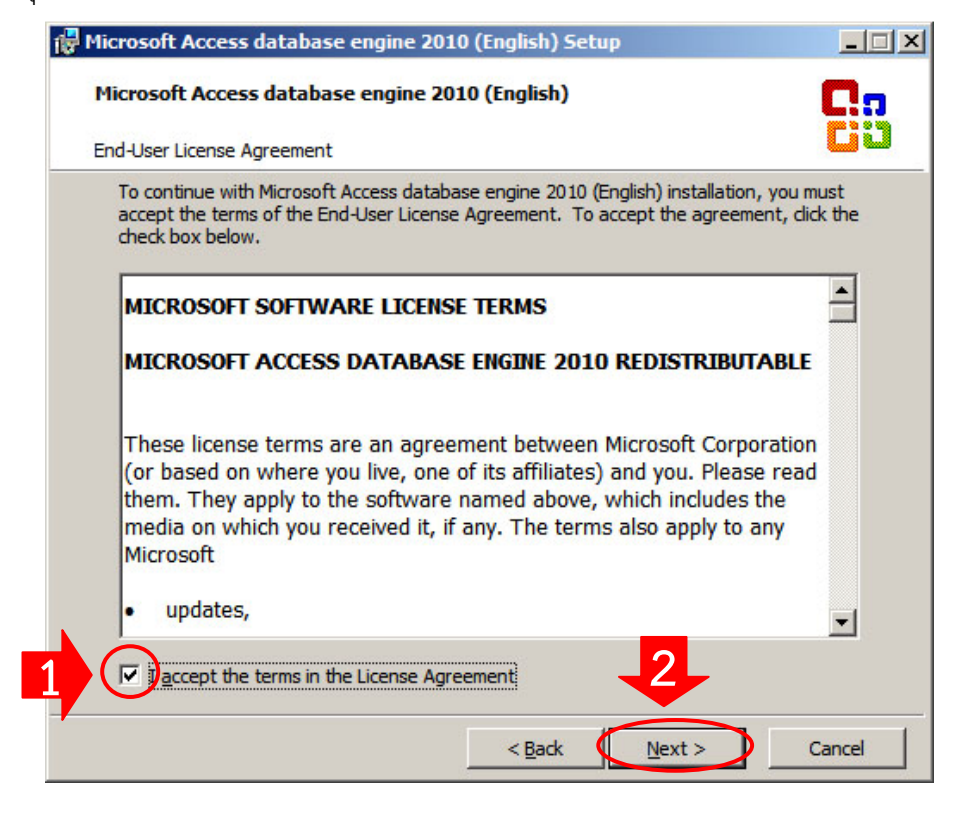

4. คลิกปุ่ม Install เพื่อเริ่มติดตั้ง

| 🖟 Microsoft Access database engine 2010 (English) Setup                 | _ 🗆 X    |
|-------------------------------------------------------------------------|----------|
| Microsoft Access database engine 2010 (English)                         | C.n      |
| Choose where to install Microsoft Access database engine 2010 (English) | <u> </u> |
| Install Microsoft Access database engine 2010 (English) to:             |          |
| C:\Program Files\Microsoft Office\ Browse                               |          |
|                                                                         |          |
|                                                                         |          |
|                                                                         |          |
|                                                                         |          |
|                                                                         |          |
|                                                                         |          |
|                                                                         |          |
|                                                                         | 1        |
| < <u>B</u> ack Install                                                  | Cancel   |

5. รอจนกว่าจะติดตั้งเสร็จ

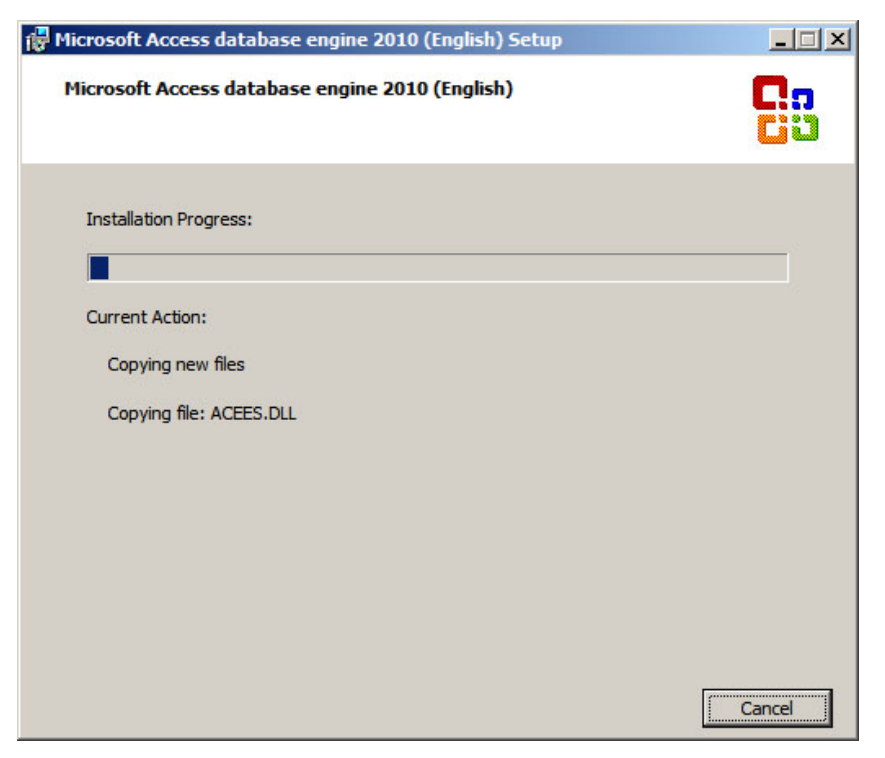

6. เมื่อติดตั้งเสร็จให้คลิกปุ่ม <mark>OK</mark>

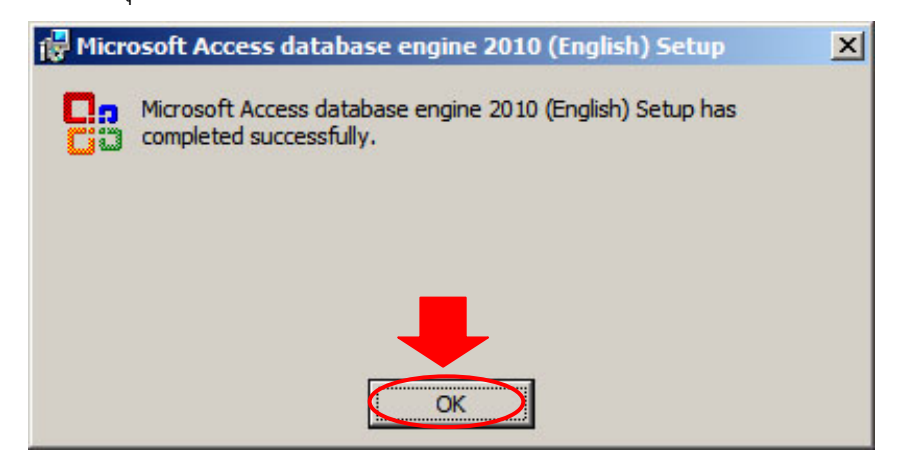